## How to Activate Your Meal Card

Step 1: On your web browser, go to the Meal Card portal: https://avhcafeteria.seemypass.com/ . You can access this link through our website www.avhmeals.com too.

Step 2: Choose your preferred language (French / English).

Step 3: Enter your email address in the "Register" column. Click "Register.

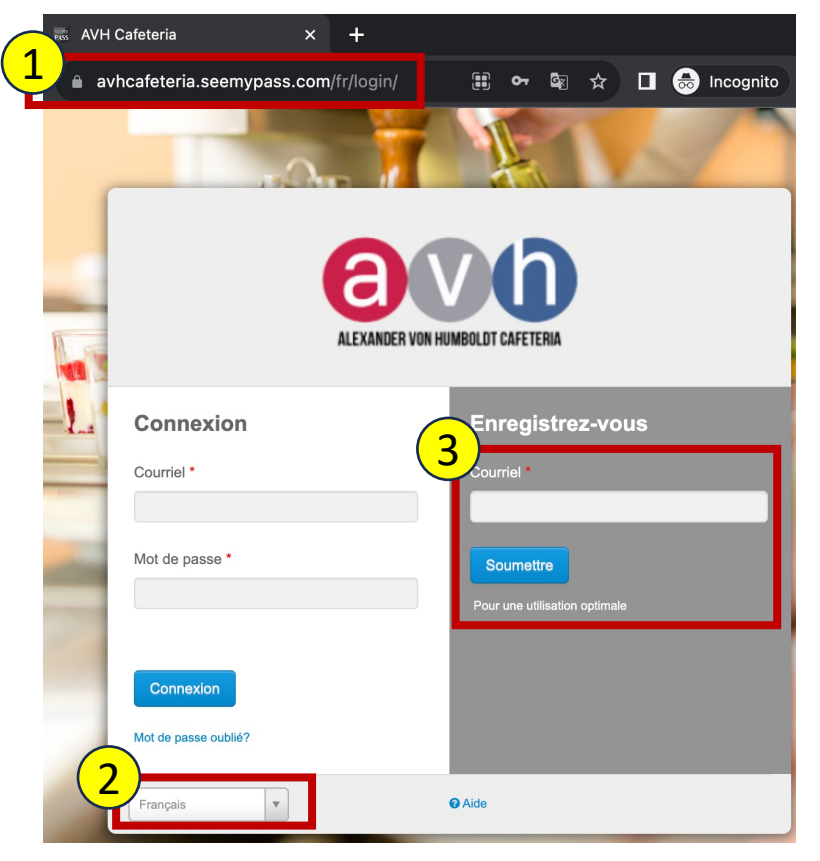

Step 4: Fill in all the fields in the form. "\*" means these fields are required and cannot be left blank.

Step 5: Check the required checkboxes for terms and click "Submit."

|                           | Phone Number                              | •                                                                                   |
|---------------------------|-------------------------------------------|-------------------------------------------------------------------------------------|
| ~                         |                                           |                                                                                     |
|                           |                                           |                                                                                     |
|                           |                                           |                                                                                     |
| e send email to support   | (support@seemyapps.com).                  |                                                                                     |
|                           |                                           |                                                                                     |
|                           |                                           |                                                                                     |
| •                         | Confirm Password                          | *                                                                                   |
|                           |                                           |                                                                                     |
| rd 🔹                      |                                           |                                                                                     |
|                           |                                           |                                                                                     |
|                           |                                           |                                                                                     |
|                           |                                           |                                                                                     |
| AVH Cafeteria.            |                                           |                                                                                     |
| s.com email address to my | contacts to ensure reception of email com | munications and to better protect my pro                                            |
|                           |                                           |                                                                                     |
|                           | rd<br>AVH Cafetería.                      | e send email to support (support@seemyapps.com). Confirm Password rd AVH Cafeteria. |

www.avhmeals.com Alexander Von Humboldt 218 Rue Victoria, aie-d'Urfe Quebec H9X 2H9

SFFMY APPS

Carte-Cadeau prépayée RECHARGEABLE Cafétéria AVH Présentez cette carte pour obtenir 1 repas par jour le midi et c paiement pour des achats effectués à la cafétéria de l'école AVH. Elle est non monnayable et n'a pas de date d'expiration. La valeur de cette carte-cadeau ne sera pas remplacée si la carte est perdue, volée, modifiée, ou utilisée sans l'autorisation du détenteur. L'utilisation de cette carte implique l'acceptation des conditions. Prepaid Gift Card

#### AVH Cafeteria

Present this card to obtain 1 meal per day at noon and as a means of paymer for purchases made at the AVH school cafeteria. It has no cash value and no date of expiration. The value of this gift card will not be replaced if the card is lost, stolen, damaged, or used without the cardholder's permission. The use of

Numéro de carte: 0000 0000 0000 0000

## How to Activate Your Meal Card (cont'd...)

# **Confirm Your Email Address**

A confirmation email has been sent to **mikacaronan@gmail.com**. Make sure to look in your junk folder. Click on the link in the email to confirm your email address and complete your registration. Please add noreply@seemypass.com to your email contacts to ensure reception of email. If you do not receive an email in the next 72 hours, please register again.

**Step 6**: An activation link will be emailed to you to confirm registration. Click on "Activate Account!" button and this will redirect you to a page that confirms you have successfully activated your account and meal card.

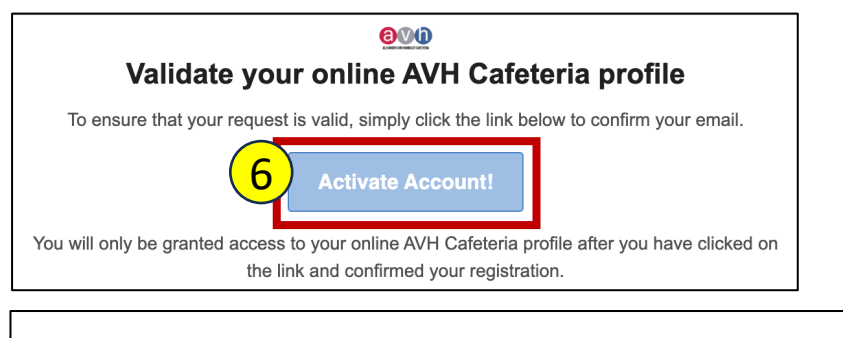

#### Activation successful

Congratulations! Your registration to AVH Cafeteria SEEMYPASS was successful. You may now login using your registered email and password.

Once you have registered and validated your email address, you can now access your account to:

- Sociate your child's name to the card
- consult the balance of the meal card
- load / reload the card
- view transaction history
- 🗹 edit profile

For any questions/concerns, please visit our website: <u>www.avhmeals.com</u> or email us at <u>avhmeals@boulangeriemira.com</u>.